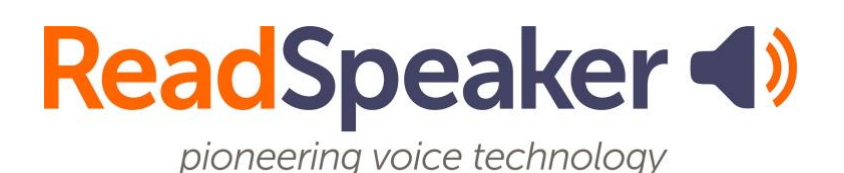

ReadSpeaker TextAid Instructions for Admins: Sharing Materials, 22 January 2025

# ReadSpeaker TextAid Instructions for Admins: Sharing Materials

This guide has instructions on how to share documents and folders and how to remove a share. It also shows how the shared information looks from the user's perspective.

## Sharing

Sharing documents and folders with other users is a great way to share an accessible textbook, project information, etc. The sections below will examine how to share documents and folders, remove shares, and what users see when the material is shared.

### Sharing Documents

Administrators, coordinators, and teachers can share materials with users, and Group Owners can share materials with other group members. Let's examine the process of sharing a document. In the next section, we will look at sharing folders.

• Begin by navigating to your **Library** from either the left-hand menu or your name's dropdown menu.

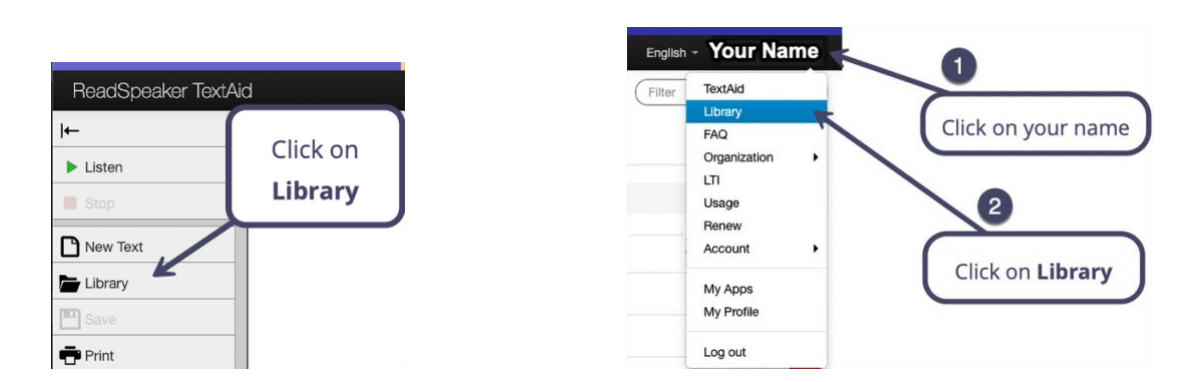

• Locate the **document** that you wish to share.

•

• Click on the **dropdown arrow** on the right-hand side of the document.

| Lib      | rary              |                   | 0                | Create Folder    | Upload Docume    | Filter         | Y                             |
|----------|-------------------|-------------------|------------------|------------------|------------------|----------------|-------------------------------|
| My libra | ary 67/100        | Shared with me Si | ubmitted documen | ts Google Drive  | OneDrive BookS   | Share          |                               |
| Curren   | t folder: / Home  | . /               |                  | C                |                  |                |                               |
| Туре     | File Name         |                   | Size Da          | ate Last Modi d  | ropdown arr      | e<br>row       | Go                            |
|          | 1 - OER Textboo   | ok Demo           | 04/              | 17/2024 10:45 AM |                  | -              | o - 💼                         |
| 四        | Accessibility Tes | st Document.pdf   | 7.90 KB 08/      | 07/2024 12:55 PM | C                | 1              | ō - 💼                         |
| My lib   | arary 67/100      | Shared with me    | Submitted do     | cuments Google   | e Drive OneDrive | BookShare      |                               |
| Curre    | nt folder: / Ho   | me /              |                  |                  |                  |                |                               |
|          |                   |                   |                  |                  |                  | Click on       |                               |
| Туре     | File Name         |                   | Size             | Date Last Mo     | dified Shar      | e Document     | Go                            |
|          | 1 - OER Text      | book Demo         |                  | 04/17/2024 10:   | 45 AM            |                | <b>○ ▼ 1</b>                  |
| Þ        | Accessibility     | Test Document.pdf | 87.90 KB         | 08/07/2024 12:   | 55 PM            | C Sha          | re Document                   |
|          |                   |                   |                  |                  |                  | 🛓 Dow<br>🙆 Upk | vnload<br>bad to Google Drive |

- If preferred, you can select restricted dates and times for the document's share.
- Type in the user's name in the Add User box.

• Click on Save Settings.

| Share Docu         | iment                                                         | ×                                   |                        |
|--------------------|---------------------------------------------------------------|-------------------------------------|------------------------|
| This is an exam    |                                                               |                                     |                        |
| Schedule           | 0                                                             | Select Dates                        |                        |
| Make this document | available                                                     |                                     |                        |
| From: MM/DD/       | YYYY H:MM AM/PM                                               |                                     |                        |
| To: MM/DD/         | YYYY H:MM AM/PM                                               |                                     |                        |
| Groups Users       | d/or To fields empty if you want the<br>sfore a certain date. | Type in the User's<br>or email addr | s Name<br>ress         |
| Add User: Type nam | e or email                                                    |                                     |                        |
| Name               | Email                                                         | (                                   |                        |
| Awesome Student    | awesome_student@yahoo.                                        | com 3                               | Click<br>Save Settings |
|                    |                                                               | Cancel Save Settings                |                        |

• When you hover over the **Shared icon**, you can see who you have shared the document with and the share length.

| Lib    | orary            |                  |              | 0                 | Create Fo                                         | lder       | ↑ Upload | d Document     | Filter                   | Ŧ                   |
|--------|------------------|------------------|--------------|-------------------|---------------------------------------------------|------------|----------|----------------|--------------------------|---------------------|
| My lib | orary 67/100     | Shared with me   | Submitted do | cuments           | Google Drive                                      | OneD       | rive Bo  | No             | tice the sl<br>informati | haring              |
| Туре   | File Name        | ook Demo         | Size         | Date L<br>Sharing | ast Modified                                      | K          | Actio    | ons for the se | lected files v           | Go                  |
| A      | Accessibility Te | est Document.pdf | 87.90 KB     | - Awes<br>Availab | I with<br>ome Student<br>ble (from-to):<br>es set | > 🛓 Shared |          |                |                          | <b>•</b> • <b>1</b> |

#### Sharing Folders

Administrators, coordinators, and teachers can share materials with users, and Group Owners can share materials with other group members. Let's examine the process of sharing a folder.

• Begin by navigating to your **Library** from either the left-hand menu or your name's dropdown menu.

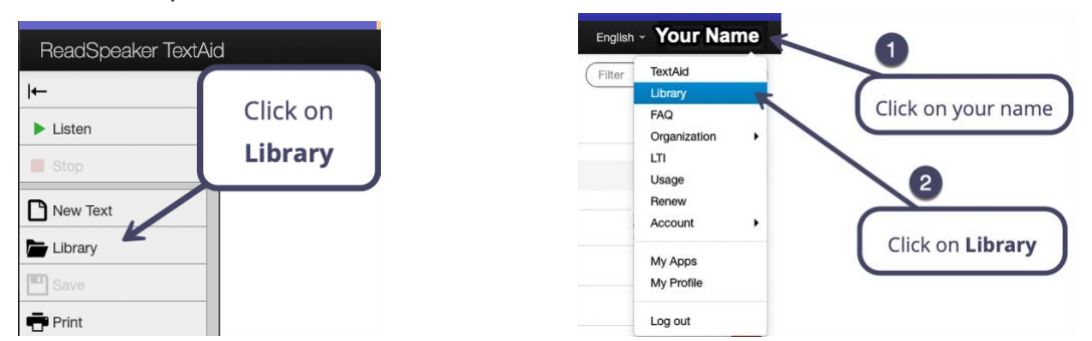

- Locate the **folder** that you wish to share.
- Click on the **dropdown arrow** on the right-hand side of the folder.

| Library                                    |                  |              | Create Folder        | Upload Document     Fi                        | Iter Y |
|--------------------------------------------|------------------|--------------|----------------------|-----------------------------------------------|--------|
| My library 67/100<br>Current folder: / Hom | Shared with me   | Submitted do | cuments Google Drive | Click on the dropdown arrov                   |        |
| Type File Name                             | ook Demo         | Size         | Date Last Modified   | Actions for the selected files                |        |
| Accessibility Te                           | est Document.pdf | 7.90 KB      | 08/07/2024 12:55 PM  |                                               |        |
| Click on <b>Sh</b>                         | are Fol          | der.         |                      |                                               |        |
| Library<br>My library 67/100               | Shared with me   | Submitted do | Create Folder        | Upload Document     Filter OneDrive BookShare | Y      |

| My libr | rary 67 / 100     | Shared with me  | Submitted d | ocuments ( | Boogle Drive | OneDrive | BookSha | re         |          |
|---------|-------------------|-----------------|-------------|------------|--------------|----------|---------|------------|----------|
| Currer  | nt folder: / Home | e /             |             |            |              | Click or | ı       |            |          |
| Туре    | File Name         |                 | Size        | Date Last  | SI           | hare Fol | der     | ed files 🐱 | Go       |
|         | 1 - OER Textbo    | ok Demo         |             | 04/17/2024 | 10:45 AM     |          |         |            | • •      |
| A       | Accessibility Te  | st Document.pdf | 87.90 KB    | 08/07/2024 | 12:55 PM     |          |         | C Share    | e Folder |

- If preferred, you can restrict the shared folder **dates and times**.
- Type in the **user's name** in the **Add User box**.

• Click on Save Settings.

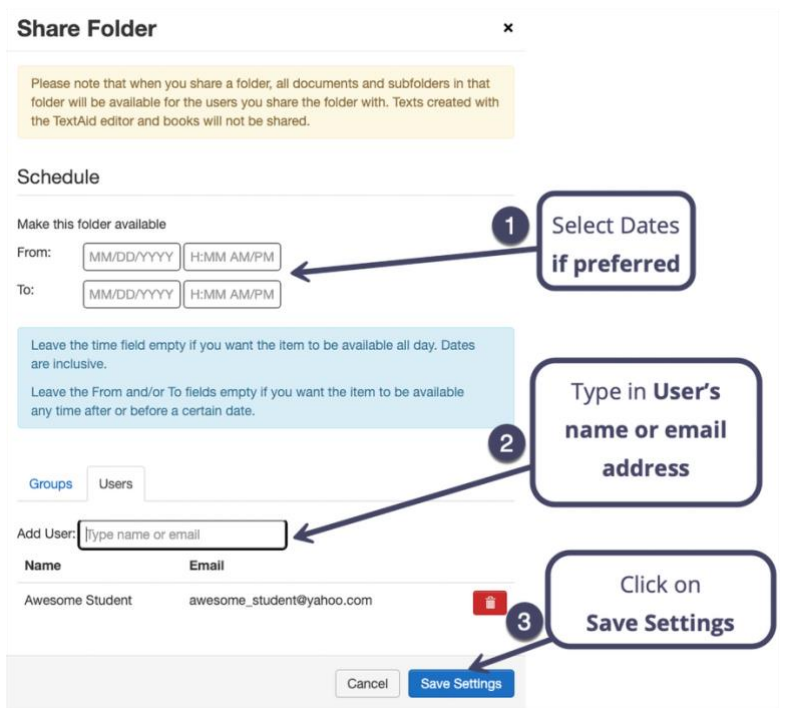

• When you hover over the **Shared icon**, you see who you have shared the folder with and the share length.

| Lib    | orary            |                  |               | 2       | Create Fold   | der 🕇    | Upload Docu | Filter     | Ţ            |
|--------|------------------|------------------|---------------|---------|---------------|----------|-------------|------------|--------------|
| My lib | arary 67 / 100   | Shared with me   | Submitted doo | cuments | Google Drive  | OneDrive | BookSh      | Notice the | shared       |
| Curre  | nt folder: / Hor | ne /             |               |         |               |          |             | informat   | tion         |
| Туре   | File Name        |                  | Size          | Sharin  | g Information |          | Actions or  |            |              |
|        | 1 - OER Textbo   | ook Demo         |               | - Awes  | some Student  | A Shared |             |            | Ö - 📋        |
| A      | Accessibility T  | est Document.pdf | 87.90 KB      | No da   | tes set       |          |             |            | • • <b>1</b> |

#### Removing a Share from a Document or Folder

You can remove a document or folder's share just like you can share a document or folder. The process is described below.

- In the Library, **navigate** to the document or folder where you wish to remove the share.
- Click on the **dropdown menu** to the right of the document or folder.

- Click on **Share Document** or **Share Folder**. (See the images in previous sections.)
- You now see the **Share Document** or **Share Folder screen**. Scroll to the bottom of the screen and click on the **Trash Can** to the right of the user or users from which you want to remove the share.
- Click on **Save Settings**.

| Share Document                                |                                                         |     |  |  |  |  |  |  |
|-----------------------------------------------|---------------------------------------------------------|-----|--|--|--|--|--|--|
| ☐ This is an exam                             |                                                         |     |  |  |  |  |  |  |
| Schedule                                      |                                                         |     |  |  |  |  |  |  |
| Make this document availa                     | able                                                    |     |  |  |  |  |  |  |
| From: MM/DD/YYYY                              | / H:MM AM/PM                                            |     |  |  |  |  |  |  |
| To:                                           | H:MM AM/PM                                              |     |  |  |  |  |  |  |
| Leave the time field emp<br>are inclusive.    | oty if you want the item to be available all day. Dates |     |  |  |  |  |  |  |
| Leave the From and/<br>any time after or befo | Click on the                                            |     |  |  |  |  |  |  |
|                                               | Trash Can                                               |     |  |  |  |  |  |  |
| Groups Users                                  | to remove the share                                     |     |  |  |  |  |  |  |
| Add User: Type name or e                      | email                                                   |     |  |  |  |  |  |  |
| Name                                          | Email                                                   |     |  |  |  |  |  |  |
| Awesome Student                               | awesome_student@yahoo.com                               | â   |  |  |  |  |  |  |
| Click on Save                                 | Settings                                                | ngs |  |  |  |  |  |  |

• The share is no longer available for the user.

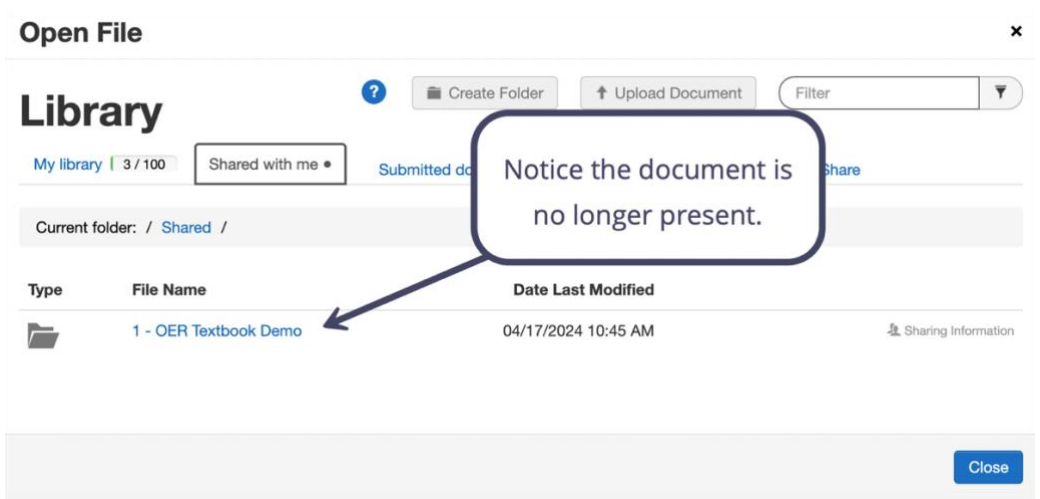

#### User View of a Shared Document or Folder

When users log into their accounts, and a document or folder has been shared, they will see a message indicating the share. Clicking on the message will take the user to the shared item. Let's look at how to access the shared documents or folders.

• Click on the **Shared Document** or **Folder** message. This message appears only the first time you log into your account after the document or folder has been shared.

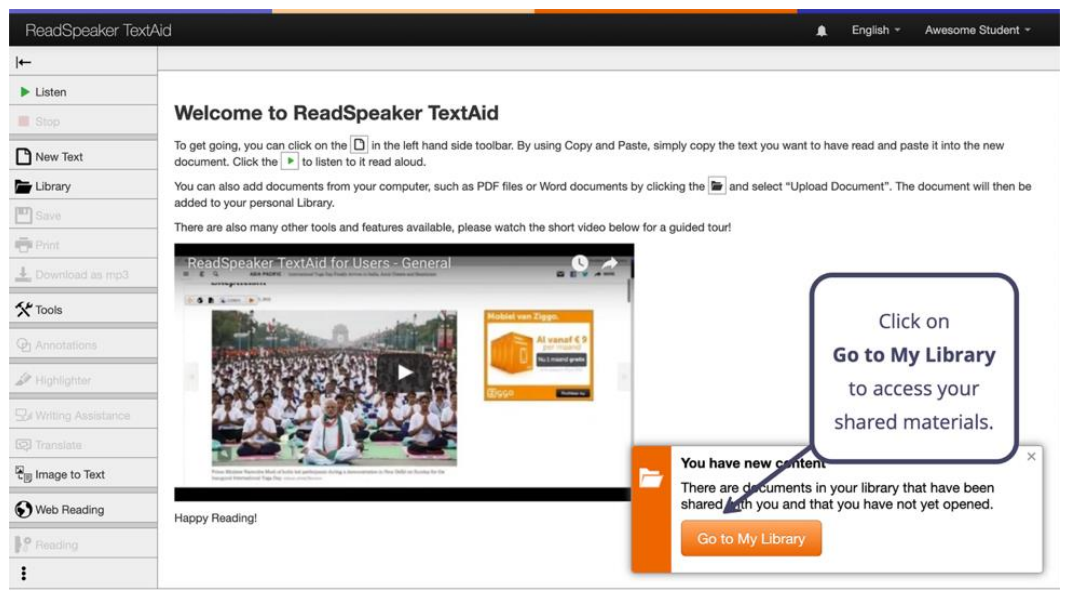

 A second way to access the shared document or folder is to navigate to your library. Click on Library from the left-hand menu or your name from the dropdown menu, and then click on Library.

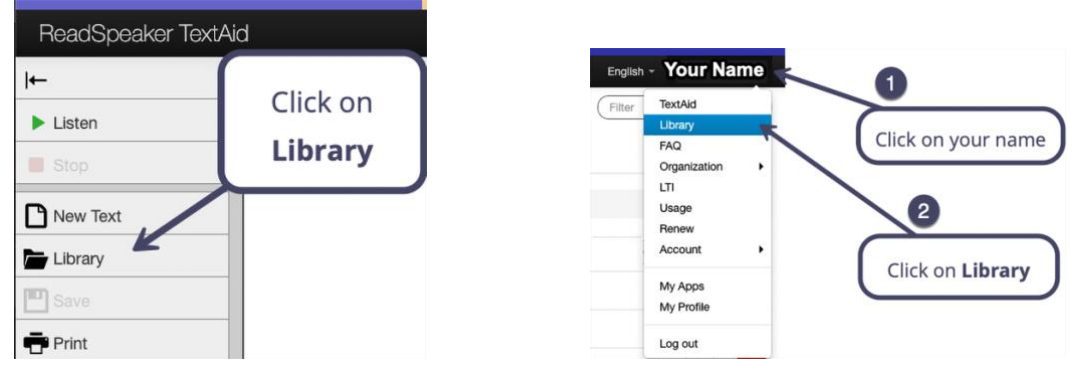

- Click on the second tab from the left, **Shared with me**.
- Under this tab, you will see the documents and folders shared with you. Notice that you cannot share the document or folder with others.

| ReadSp                   | eaker TextAid                      | 0           | Click on<br>Shared with | me Awe    | esome Student +       |
|--------------------------|------------------------------------|-------------|-------------------------|-----------|-----------------------|
| <b>Libr</b><br>My librar | y 3/100 Shared with me •           | Concer Fold | Google Drive            | BookShare | T                     |
| Current                  | folder: / Shared /                 |             | fold                    | der and   |                       |
| Туре                     | File Name<br>1 - OER Textbook Demo | Size        | Date Last to doc        | cument.   | Sharing Information   |
| A                        | Accessibility Test Document.pdf    | 87.90 KB    | 08/07/2024 12:55 PM     |           | 2 Sharing Information |

• Click on the desired document or folder. It opens in the complete TextAid platform. You now have all your tools, such as a Page Mask, Reading Ruler, Annotations, Highlighting, etc. Depending on the type of document, you may see different available tools. If a tool is not available, it will be grayed out.